# **NewClassic Balances ML Models**

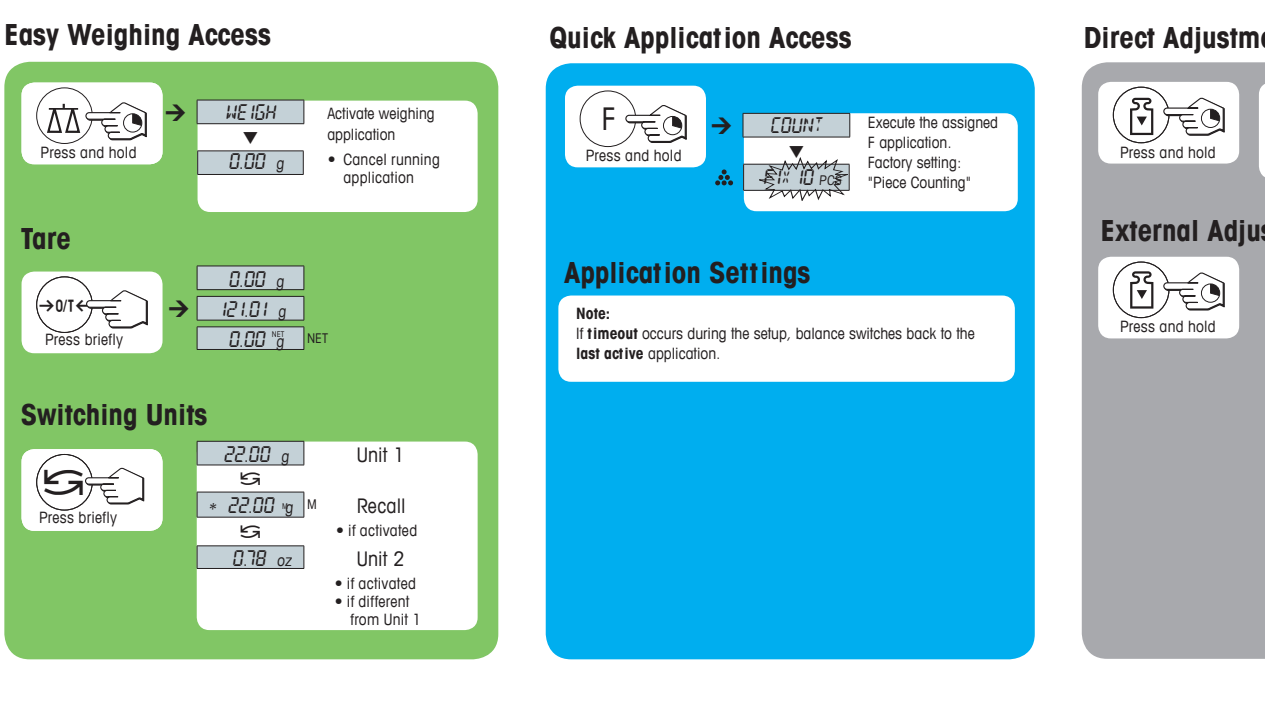

### **Direct Adjustment Access**

Execute predefined adjusting (calibration) procedure Factory Setting: Internal adjustment (MLxxxE models: external adjustment)

### **External Adjustment Procedure**

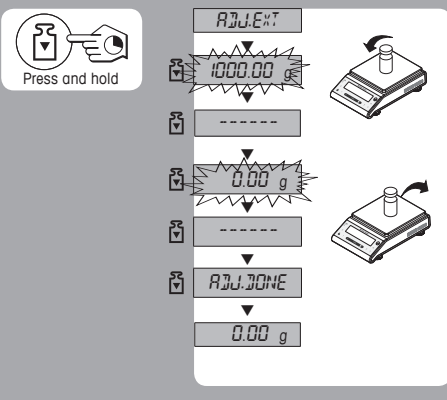

## **Operation Keys**

Tare

| METTLER TOLEDO |        |    |       |   |                |        |  |  |  |
|----------------|--------|----|-------|---|----------------|--------|--|--|--|
|                |        |    |       |   |                |        |  |  |  |
|                | lo     |    | BCU.  |   |                | _      |  |  |  |
|                |        |    |       |   |                |        |  |  |  |
|                | +<br>F | On | →0/T← | ĉ | ( <u>)</u> ≈ ● | ل<br>• |  |  |  |
|                |        |    |       |   |                |        |  |  |  |
| 12             | 3      | 4  | 5     | 6 | 7              | 89     |  |  |  |

| Key F | Key Functions |                                                                                                    |                                                                                                    |  |  |  |  |
|-------|---------------|----------------------------------------------------------------------------------------------------|----------------------------------------------------------------------------------------------------|--|--|--|--|
| No.   | Key           | Press briefly (less than 1.5 s)                                                                                                    | Press and hold (longer than 1.5 s)                                                                                                    |  |  |  |  |
| 1     |               | <ul> <li>To change display resolution (1/10d function) while application is running</li> </ul>                                                                                                    | no function                                                                                                    |  |  |  |  |
| 2     | Δ̈́Δ          | <ul> <li>To navigate back (scroll up) within menu topics or menu selections</li> <li>Decrease (numerical) parameters within menu and in applications</li> </ul>                                                                              | <ul> <li>To select the weighing application</li> <li>Decrease (numerical) parameters quickly within menu or in applications</li> </ul>                                                                                                    |  |  |  |  |
| 3     | <b>∔</b><br>⊧ | <ul> <li>To navigate forward (scroll down) within<br/>menu topics or menu selections</li> <li>Increase (numerical) parameters within<br/>menu and in applications</li> </ul>                                                                 | <ul> <li>To select assigned application and entering<br/>the parameter settings of application</li> <li>Default application assignment:<br/>Piece counting</li> <li>Increase (numerical) parameters quickly<br/>within menu or in applications</li> </ul> |  |  |  |  |
| 4     | ON/OFF        | Switch on                                                                                                    | Switch off                                                                                                    |  |  |  |  |
| 5     | →0/T←         | • Zero/Tare                                                                                                    | Switch off                                                                                                    |  |  |  |  |
| 6     | С             | <ul> <li>Cancel and to leave menu without saving<br/>(one step back in the menu)</li> </ul>                                                                                                    | no function                                                                                                    |  |  |  |  |
| 7     | <u>دی</u>     | <ul> <li>With entries: scroll down</li> <li>To navigate through menu topics or menu selections</li> <li>To toggle between unit 1, recall value (if selected), unit 2 (if different from unit 1) and the application unit (if any)</li> </ul> | <ul> <li>Execute predefined adjusting (calibration)<br/>procedure</li> </ul>                                                                                                    |  |  |  |  |
| 8     | Ĵ<br>Ĺ        | To enter or leave menu selection (from / to<br>menu topic)     To enter application parameter and switch<br>to next parameter     To store parameter                                                                                         | Enter and leave menu (Parameter settings)                                                                                                    |  |  |  |  |
| 9     | .⊟.           | <ul> <li>Printout display value</li> <li>Printout menu settings</li> <li>Transmit data</li> </ul>                                                                                                    | no function                                                                                                    |  |  |  |  |

#### Status Icons Application Icons ⋳**⋴**⊓ ४४०००००००००००००००००००००००००० ₽∿ MNet 🖸 FACT .W.W.W GNCtis%bahtin msgPCStbidæt V Ŵ ·M ÷ Unit Field Application Icons Status Icons Indicates stored values (memory) 0 Menu locked Μ ö Menu settings activated To mark Net weight values Net ₫∆ Application "Weighing" Adjustments (calibration) ٢ started .... Application "Piece counting" FACT FACT activated Application "Percent weighing" % Diagnostic mode and Applica-tion "Routine test" activated Y ⊳⊲ Application "Check weighing" Service reminder, Service mode activated ᢣ <u>......</u> Application "Statistics" Application "Formulation / Net-Total" Acoustic feedback for pressed (((•))) 四 keys activated Weighing range 1 (Dual Range models only) Σ Application "Totaling" W1 Application "Dynamic weighing" Weighing range 2 (Dual Range models only) $\overline{\mathbf{W}}$ **W2** Charge of battery; full, 2/3, 1/3, discharged (Battery operated models only) Application "Multiplication factor" F×T Application "Division factor" F÷∎ Weight Value Field Ð Application "Density" Indicates negative values Unit Field Marking of weighing units: mg milligram g gram kg kilogram ct carat ib pound oz ounce ozt troy ounce GN grain dwt pennyweight mom momme msg mesghal tih Hong Kong teels tis Singapore teels tis Singapore teels tif Taiwan teels tola tola Ο Indicates unstable values GNctls%bohtlh msgPCStbidat kgmgm mg g kg ct Ib oz ozt GN dwt mon msg tih tis tit tola baht \* Indicates calculated values Indicates uncertified digits (approved models only) Weighing-in aid Marking of nominal or target weight ⊳ Marking of tolerance limit T+ tola baht ► Marking of tolerance limit T-

**Display Panel** 

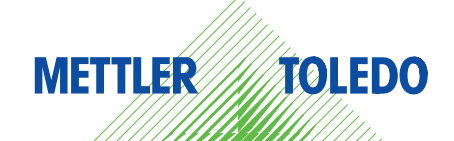

### Menu Map

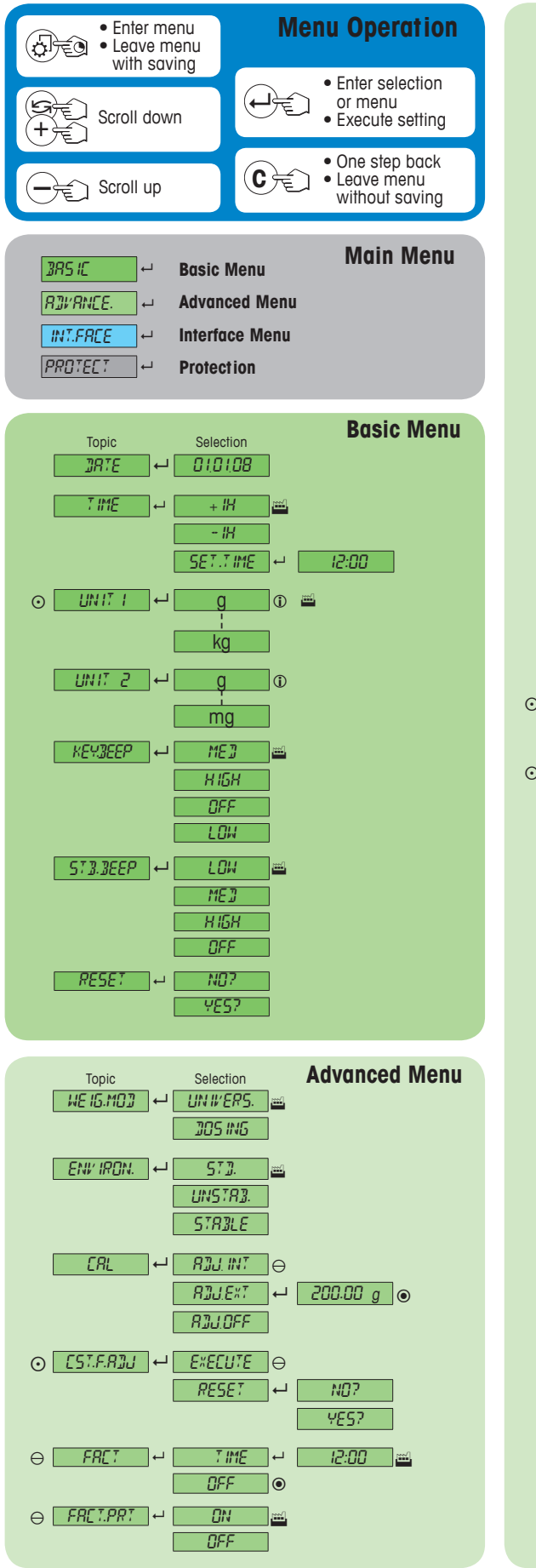

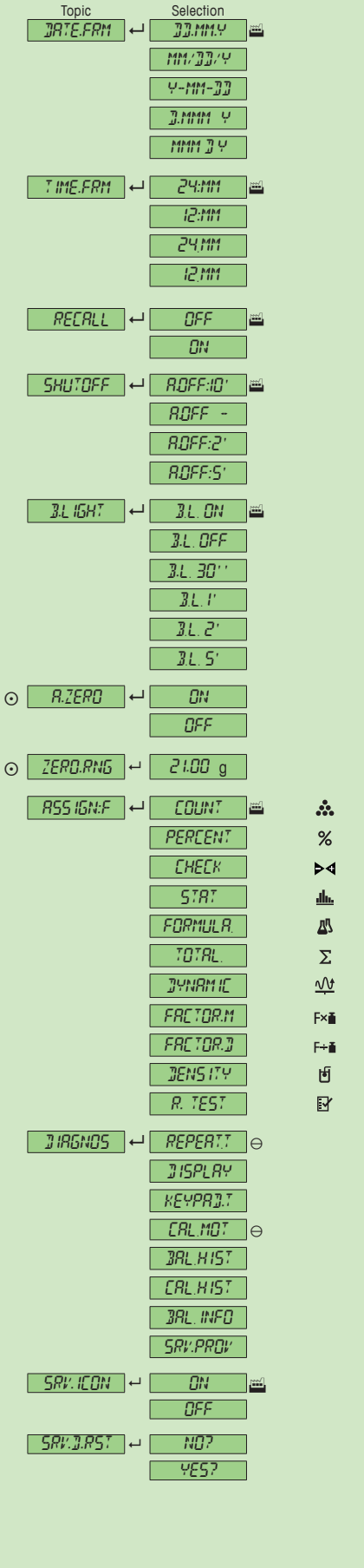

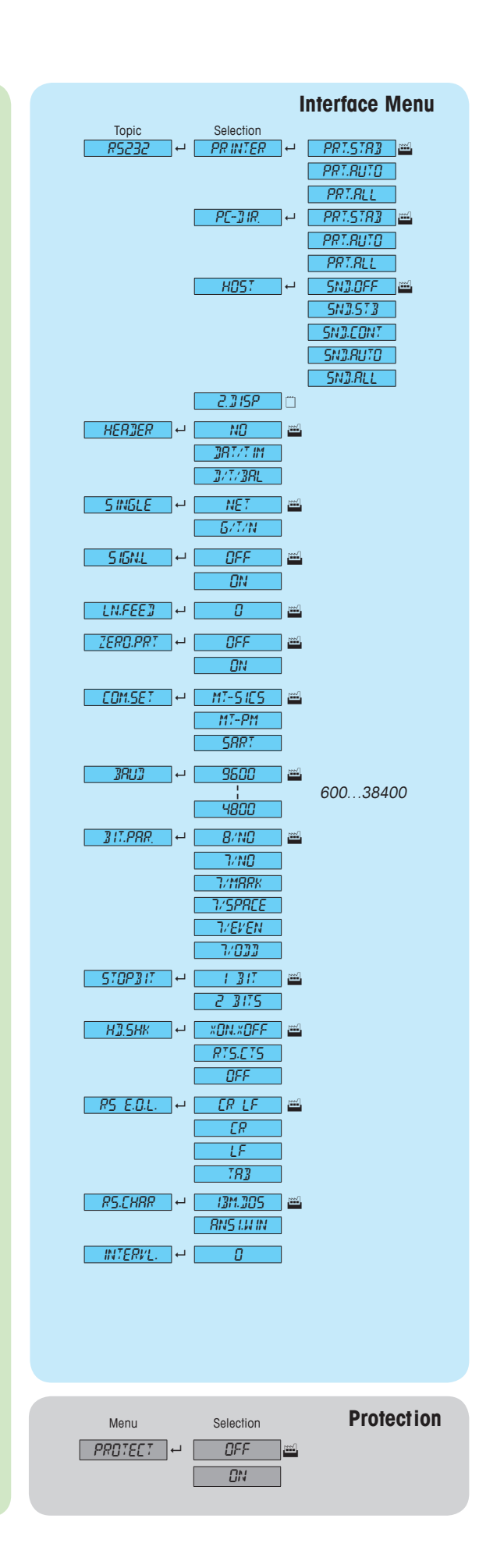

### Legend 144V

- Factory setting Only those weight units allowed by the appropriate national legislation are selectable. 1
- Not available with MLxxxE models θ
- Not available with approved models Not available with approved models Ō
- ۲

(except OIML accuracy class I approved models) Settings are automatically set for the 2<sup>nd</sup> display 

Software version V2.20

Mettler-Toledo AG

### www.mt.com/newclassic

For more information

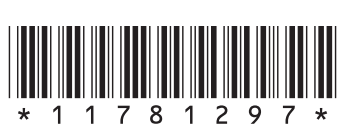

Laboratory Weighin CH-8606 Greifensee, Switzerland